### **FUSION 360**

#### POSTPROZESSOR

### Fenster\_PP1

| E NC-Programm: NC-PLANEN_4                                                                                                    |                                                   |                                                                                                    | ×         |
|----------------------------------------------------------------------------------------------------|---------------------------------------------------|----------------------------------------------------------------------------------------------------|-----------|
| Einstellungen Operationen                                                                                                    |                                                   |                                                                                                    | (2) ~ (2) |
| KC-Programm: NC-PLANEN_4     Einstellungen Operationen     Maschine und Postprozessor     Maschinenkonfiguration verwenden     Postprozessor     Verschachtelten Postprozessor verwend     Programm     Name/Nummer     Dateiname     Kommentar     Ausgabeordner     In Fusion Team nachbearbeiten     NC-Erweiterung     Einheit     NC-Datei im Editor öffnen | sTEPCR/ / / / // ///<br>en ////////////////////// | Postprozessor-Eigenschaften   Gruppe 0   Write machine   Write tool list   Gruppe 1   Sequence number increment   1   Start sequence number   10   Use sequence numbers   Vallgemein   Fourth axis mounted along   None   Laser power percentage   25   Reverse Z-axis direction   Safe Retracts   G53   Separate words with space   Use tool changer   Feedrate output per second |           |
|                                                                                                    |                                                   |                                                                                                    |           |
|                                                                                                    |                                                   | Postprozessor OK                                                                                                    | Abbrechen |
|                                                                                                    |                                                   |                                                                                                    |           |
| <ul> <li>Integriert</li> </ul>                                                                                                    |                                                   |                                                                                                    |           |
| (Integriert) Helixbewegungen zulas                                                                                                    | isen 🔽                                            |                                                                                                    |           |
| (Integriert) Schnellvorschub-Zuord                                                                                                    | nung Eilgangbewegung beib                         | ehalten 👻                                                                                                    |           |
| (Integriert) Schnellvorschub                                                                                                    | 0                                                 |                                                                                                    |           |
| (Integriert) Maximaler Zirkularradi                                                                                                    | us 1000                                           |                                                                                                    |           |
| (Integriert) Minimale Sehnenlänge                                                                                                    | 0.25                                              |                                                                                                    |           |
| (Integriert) Minimaler Zirkularradius 0.01                                                                                                    |                                                   |                                                                                                    |           |
| (Integriert) Toleranz                                                                                                    | 0.002                                             |                                                                                                    |           |

Aktiviere ich das Häkchen bei "Maschinenkonfiguration verwenden" so erscheint unterhalb ein Drop-Down-Feld "Bearbeiten", indem ich so wie es scheint , mitteilen kann, dass alle drei Achsen aus der Vertikalen betrachtet werden sollen. Könnte das eine Option sein, um das Z-Achsen-Problem in den Griff zu kriegen?:

| Maschine und Postprozessor           |                                       | P    |
|--------------------------------------|---------------------------------------|------|
| Maschinenkonfiguration verwenden     |                                       | *    |
| Bearbeiten                           | · · · · · · · · · · · · · · · · · · · | N    |
| Postprozessor                        | Neueste(r/s)                          |      |
| Verschachtelten Postprozessor verwen | Fusion 360-Bibliothek/Autodesk        |      |
| Programm                             | Aus Bibliothek wählen                 | -  * |
| Name/Nummer                          | 1001 PLANEN 4                         |      |

# Fenster\_PP2

| E NC-Programm | n: NC-PLANEN_ | 4              |                 |                   |           | ×                                                                     |
|---------------|---------------|----------------|-----------------|-------------------|-----------|-----------------------------------------------------------------------|
| Einstellungen | Operationen   |                |                 |                   |           | (2) ~ (2)                                                             |
| • 🗹 🗁 Setup1  |               | Zur Minimierun | g von Werkzeugw | vechseln neu ordn | ien 🗌     |                                                                       |
| 🗹 🧇 Plan      | nen1          | Operation      | Instanz         | Setup             | Nullpunkt | Werkzeug                                                              |
| B Setup4      |               | 🧼 Planen1      | 1/1             | Setup1            | 1         | #1 - Ø6mm Schaftfräser (Holzfräser: VHM-Schaftfräser Z2 Ø6,0mm SL:21) |
| B Setup2      |               |                |                 |                   |           |                                                                       |
| · 🗋 🗁 Setups  |               |                |                 |                   |           |                                                                       |
|               |               |                |                 |                   |           |                                                                       |
|               |               |                |                 |                   |           |                                                                       |
|               |               |                |                 |                   |           |                                                                       |
|               |               |                |                 |                   |           |                                                                       |
|               |               |                |                 |                   |           |                                                                       |
|               |               |                |                 |                   |           |                                                                       |
|               |               |                |                 |                   |           |                                                                       |
|               |               |                |                 |                   |           |                                                                       |
|               |               |                |                 |                   |           |                                                                       |
|               |               |                |                 |                   |           |                                                                       |
|               |               |                |                 |                   |           |                                                                       |
|               |               |                |                 |                   |           |                                                                       |
|               |               |                |                 |                   |           |                                                                       |
|               |               |                |                 |                   |           |                                                                       |
|               |               |                |                 |                   |           |                                                                       |
|               |               |                |                 |                   |           |                                                                       |
|               |               |                |                 |                   |           | Postprozessor QK Abbrechen                                            |
|               |               |                |                 |                   |           | i orgi secolori                                                       |

// Soweit die Einstellmöglichkeiten zum PP in Fusion 360.

### SETUP

Dann wäre sicherlich das Setup noch interessant:

Fenster\_S1

| SETUP : SETUP1                 |                           |  |  |
|--------------------------------|---------------------------|--|--|
| 🗇 Setup 🧐 R                    | ohteil Postprozess        |  |  |
| <ul> <li>Bearbeiten</li> </ul> |                           |  |  |
| Bearbeiten                     | Auswählen                 |  |  |
| ▼ Setup                        |                           |  |  |
| Operationstyp                  | Fräsen 🔹                  |  |  |
| ▼ Werkstück Ko                 | ordinatensystem (WKS)     |  |  |
| Ausrichtung                    | Modellausrichtung •       |  |  |
| Ursprung                       | Punkt auf Rohteilrahmen 🔹 |  |  |
| Punkt auf Rohteil              | Punkt auf Box             |  |  |
| ▼ Modell                       |                           |  |  |
| Modell                         | körper ★                  |  |  |
| Spannmittel                    |                           |  |  |
| 0                              | OK Abbrechen              |  |  |

Fenster\_S2

| SETUP : SETUP1             |                                    |       |  |
|----------------------------|------------------------------------|-------|--|
| Setup 🗐 Rohteil 📳          | Postprozess                        |       |  |
| ▼ Rohteil                  |                                    |       |  |
| Modus                      | Relative Quadergröße               | •     |  |
| Modus Rohteilversatz       | Rohteil an allen Seiten hinzufügen | •     |  |
| Rohteilversatz -X          | 3 mm                               | :     |  |
| Rohteilversatz +X          | 3 mm                               | :     |  |
| Rohteilversatz -Y          | 3 mm                               | •     |  |
| Rohteilversatz +Y          | 3 mm                               | •     |  |
| Rohteilversatz -Z          | 0 mm                               | •     |  |
| Rohteilversatz +Z          | 0 mm                               | •     |  |
| Aufrunden auf nächste(n/s) | 0 mm                               | •     |  |
| ▼ Rohteilbemaßungen        |                                    |       |  |
| Rohteilbreite (X)          | 82.5 mm                            |       |  |
| Rohteiltiefe (Y)           | 43.8 mm                            |       |  |
| Rohteilhöhe (Z)            | 19.5 mm                            |       |  |
| 0                          | OK Abbr                            | echen |  |

# Fenster\_S3

| SETUP : SETUP1             |              |
|----------------------------|--------------|
| Setup Rohteil              | Postprozess  |
| ▼ Programm                 |              |
| Programmname/-nummer       | 1001         |
| Programmkommentar          |              |
| ▼ Werkstück-Koordinaten    | system       |
| WKS-Aufruf                 | 1 *          |
| Mehrfache Nullpunktaufrufe |              |
| 0                          | OK Abbrechen |